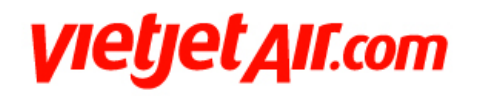

# HƯỚNG DẪN HUỶ VÀ THÊM CHẶNG BAY

#### 1. HUỶ CHẶNG BAY:

Chọn chặng bay muốn huỷ -> Nhấp chọn "Huỷ chặng bay"

|   | Đặt chỗ<br>Company Booking                                                                                            | : TEST AG                                                                                     | An Color                                                                                                    | The states of the                                                                        | The                                                             | schar a                                                  | Ringer of the                                           | The states of     |
|---|----------------------------------------------------------------------------------------------------|-----------------------------------------------------------------------------------------------|----------------------------------------------------------------------------------------------------|------------------------------------------------------------------------------------------|-----------------------------------------------------------------|----------------------------------------------------------|---------------------------------------------------------|-------------------|
|   | • Leg: 1                                                                                                    | Từ: Ho Chi                                                                                    | Minh Đến: Ha Noi                                                                                                    |                                                                                          |                                                                 |                                                          |                                                         | Hoạt động         |
|   | Aller                                                                                                    | Sec. 1                                                                                        | The seal                                                                                                    | Ter and                                                                                  | No. 2                                                           | No alle                                                  | - 11 F                                                  |                   |
|   | Ngày chuyến bay                                                                                                    | Y                                                                                             | Chuyến b                                                                                                    | ay                                                                                       | Khởi hành                                                       |                                                          | Đến                                                     | N. 1              |
| 1 | 10/04/2021 Sat<br>Chi tiết giá vé hàn                                                                                 | nh khách                                                                                      | VJ176                                                                                                    | Window Co                                                                                | 05:25 SGN                                                       | 1 <sup>07</sup>                                          | 07:35 HAN                                               | Finlers ch        |
|   | Hành khách                                                                                                    | Loại giá vé                                                                                   | Giá vé cơ bản (chưa b                                                                                                    | ao gồm phí, lệ phí)                                                                      |                                                                 | VAT                                                      | Tống cộng gi                                            | iá vé             |
|   | TEST, AAA                                                                                                    | L1_ECO - Eco                                                                                  | 230,000 VND                                                                                                    | 9 s                                                                                      | a7                                                              | 23,000 VND                                               | 253,000 VND                                             | 9                 |
|   | C Leg: 2                                                                                                    | Từ: Ha Noi                                                                                    | Đến: Ho Chi Minh                                                                                                    |                                                                                          |                                                                 |                                                          |                                                         | Hoạt động         |
| 1 | white of a                                                                                                    | There as on                                                                                   | The star                                                                                                    | These                                                                                    | The                                                             | 9 ch 9 m 9                                               | The states of the                                       | The start of      |
|   | Thêm chặng                                                                                                    | bay Sửa                                                                                       | chặng bay Hủ                                                                                                    | y chặng bay                                                                              | Kiếm toán đặt c                                                 | hỗ                                                       |                                                         | 4.                |
|   | Tîm kiếm m                                                                                                    | nới Gửi em                                                                                    | ail thông tin hành trình                                                                                                 | Xem hành trìr                                                                            | 1h Tra                                                          | ng Menu                                                  | 5:00                                                    | 9                 |
| ~ | Chọn ghẽ<br>ਜਾ©<br>L <i>ưu ý:</i>                                                                                     | Dịch v                                                                                        | <mark>rụ cộng thêm</mark>                                                                                                | Train a                                                                                  | Malana Tro                                                      | and pit of a dama                                        | Iraina and                                              | Train             |
|   | <ul> <li>Việc thay đổi hành t</li> <li>Đế thay đổi dịc</li> <li>Đế thay đổi Bảo</li> <li>được, Quý khách v</li> </ul> | rrình bay Và tên của<br>h vụ Khách sạn quý i<br>o Hiếm TravelCare, q<br>vui lông liên hệ đườn | Quý khách sẽ ảnh hướng đế<br>khách vui lòng liên hệ hotlin<br>uý khách có thể mua lại Hợj<br>g dây nóng của Chubb tại 8- | n dịch vụ Khách sạn và<br>e 19001886<br>o Đồng Bảo Hiếm tại tri<br>4(6) 3910 - 7300 hoặc | Hợp Đồng Bào Hiệi<br>ang "Dịch vụ bổ sun<br>gửi thư điện từ đến | m TravelCare Quy<br>ng‴ trực tuyến. Tr<br>Travel.Vn@chub | r khách đã đặt mua.<br>ong trường hợp khô<br>bGroup.com | ing thể thực hiện |

#### Hệ thống hiển thị thông báo

| Vietjet Alf.o                                                                                                    | om                                                | Trang thử nghiệr<br>Không có giá trị sử                                                                                                    | n<br>dụng                   | tiếng Việt 🗸    |
|----------------------------------------------------------------------------------------------------|---------------------------------------------------|----------------------------------------------------------------------------------------------------|-----------------------------|-----------------|
| Rating of an Explore of an                                                                                                    | Hubber of all                                     | Kitoling co on                                                                                                    | Kthông có giu               | Ktubing có or   |
| Hủy chặng bay<br>Mã số đặt chỗ: vvFzzy                                                                                                    | eng                                               | en: en                                                                                                    | 310                         | 9               |
| Đang hủy chặng bay:                                                                                                    | Trainer and Train                                 | A red in a red i and red in a red in a | no realine                  | Allina - Colina |
| Từ: Ho Chi Minh<br>Chuyến bay: VJ176                                                                                                    | Đển: <b>Ha Noi</b><br>Khởi hành: <b>05:25 SGN</b> | Chặng ba<br>Đến: <b>07:</b>                                                                                                    | y: 10/04/2021 Sat<br>35 HAN | Kthông co       |
| Phi hiện tại<br>Phí chặng bay hiện tại: 714,000 VND<br>Phí hủy<br>Hủy: 350,000 VND<br>VĂT: 35,000 VND<br>Không hoàn tra:0 VND<br>Tống tiền: (329,000 VND) | Training Train                                    | ing<br>And in Training                                                                                                    | Training and and            | and Trainit     |
| Hãy xác nhận hủy                                                                                                    |                                                   | A A                                                                                                    |                             | 6               |
| Toi dong y Toi từ ch                                                                                                    |                                                   | ine senter                                                                                                    | a coinin                    | sent coini      |

Chọn "Tôi đồng ý" hệ thống hiển thị màn hình thông báo huỷ chặng bay thành công

| vietjet A                                                                               | ll.com                                        |                    | Trang thử nghiê<br>Không có giá trị sủ                  | ệm<br>r dụng               | tiếng Việt 🗸 |
|-----------------------------------------------------------------------------------------|-----------------------------------------------|--------------------|---------------------------------------------------------|----------------------------|--------------|
| renders at an renders at                                                                | trains ci at                                  | Kining ci on       | King cy bu                                              | Kitidand co on             | Kindon có or |
| Kết quả thay đổ                                                                         | i đặt chỗ                                     |                    | A                                                       |                            | 4            |
| Mã số đặt chỗ: VVFZZY<br>Chẳng bay 1 đã được hủy.<br>Từ: Ho Chi Minh                    | Đến: Ha No                                    | Training of states | Chặng b                                                 | bay: <b>10/04/2021 Sat</b> | Trains       |
| Chuyến bay: VJ176                                                                       | Khởi hành: (                                  | )5:25 SGN          | Đến: 07                                                 | :35 HAN                    |              |
| Có lỗi xảy ra khi gửi email hành tr<br>Hãy liên lạc Trung tâm hỗ trợ khá<br>Xem đặt chỗ | ình sửa đối.<br>ch hàng.<br>Đặt chuyến bay Tỉ | n kiếm mới         | 19<br>n <sup>i dema</sup> Troinin<br>rossed es de trisé | Trainin<br>Trainin         | 9<br>Traini  |

Lưu ý: Trường hợp có nhiều hành khách trong cùng một booking (PNR) sẽ thực hiện cùng một hành trình mới. Đại lý lưu ý tách hành khách trước khi thực hiện hủy chặng để khách được sử dụng hành trình bay khác nhau.

#### 2. SỬ DỤNG TIỀN BẢO LƯU

Mở mã đặt chỗ (PNR) đã thực hiện hủy => Chọn mục **"Thêm chặng bay"** => Chọn hành trình cần thêm

| Đặt chỗ                                                                          | ng: TEST AG                                                             | Thereader                                                                                         | The state of the                                                  | The start of the                                        | The star                                    | They all a        |
|----------------------------------------------------------------------------------|-------------------------------------------------------------------------|---------------------------------------------------------------------------------------------------|-------------------------------------------------------------------|---------------------------------------------------------|---------------------------------------------|-------------------|
| • Leg: 1                                                                         | Từ: Ho Ch                                                               | i Minh Đến: Ha Noi                                                                                |                                                                   |                                                         |                                             | Hoạt động         |
| -386-                                                                            | Ter .                                                                   | Bon She                                                                                           | 115                                                               | - Ille                                                  | Allen .                                     | -                 |
| Ngày chuyến t                                                                    | bay                                                                     | Chuyến b                                                                                          | ay                                                                | Khởi hành                                               | Đến                                         | Pre-              |
| 10/04/2021 Sat                                                                   | anh khách                                                               | VJ176                                                                                             | Cales o                                                           | 05:25 SGN                                               | 07:35 HAN                                   | N                 |
| Hành khách                                                                       | Loại giá vé                                                             | Giá vé cơ bản (chưa b                                                                             | ao gồm phí, lệ phí)                                               | VAT                                                     | Tổng cộng g                                 | jiá vé            |
| TEST, AAA                                                                        | L1_ECO - Eco                                                            | 230,000 VND                                                                                       | 9 54                                                              | 23,000                                                  | VND 253,000 VND                             | 9                 |
| C Leg: 2                                                                         | Từ: Ha No                                                               | oi Đến: Ho Chi Minh                                                                               |                                                                   |                                                         |                                             | Hoạt động         |
| Killer Cal Or                                                                    | Paral P                                                                 | The star of the                                                                                   | Finited of On                                                     | Participation of an                                     | The particular                              | The sales of the  |
| Thêm chặn                                                                        | ng bay Sử                                                               | a chặng bay Hử                                                                                    | y chặng bay Ki                                                    | ếm toán đặt chỗ                                         |                                             |                   |
| Tim kiếm                                                                         | mới Gửie                                                                | mail thông tin hành trình                                                                         | Xem hành trình                                                    | Trang Menu                                              | me. 🗧                                       | 0                 |
| Chon g<br><del>≂©</del><br>Lưu <u>ý:</u><br>Việc thay đối hàn                    | hế Dịch<br>h trình bay và tên của                                       | <mark>vụ cộng thêm</mark><br>9 Quý khách sẽ ánh hưởng đếr                                         | n dịch vụ Khắch san và Hợ                                         | p Đồng Bảo Hiếm TravelCa                                | re Quý khách đã đặt mua                     | Train             |
| <ul> <li>Đế thay đối l</li> <li>Đế thay đối l</li> <li>được, Quý khác</li> </ul> | dịch vụ Khách sạn quy<br>Bảo Hiếm TravelCare,<br>h vui lòng liên hệ đườ | í khách vui lòng liên hệ hotline<br>quý khách có thể mua lại Hợp<br>íng dây nóng của Chubb tại 84 | e 19001886<br>Đồng Báo Hiếm tại trang<br>(8) 3910 - 7300 hoặc gửi | "Dịch vụ bổ sung" trực tuy<br>thư điện tử đến Travel.Vn | én. Trong truởng hợp khi<br>@chubbGroup.com | ông thể thực hiện |

|        | Kinông cu                                                                                             | -                                                                                                    | Kinông C                                                                                 | Kinôn                                                                                                 | 5 cm                                                                                                    | Kchiôn0 c                                                                              | Kindong C                                                                                          | Kinong c.                                       | Kinong c.                         |
|--------|----------------------------------------------------------------------------------------------------|----------------------------------------------------------------------------------------------------|------------------------------------------------------------------------------------------|----------------------------------------------------------------------------------------------------|----------------------------------------------------------------------------------------------------|----------------------------------------------------------------------------------------|----------------------------------------------------------------------------------------------------|-------------------------------------------------|-----------------------------------|
| ٦      | Гhêm                                                                                                  | chăng                                                                                                    | bay                                                                                      |                                                                                                    |                                                                                                    |                                                                                        |                                                                                                    | *                                               |                                   |
| c<br>+ | ông ty<br>ín dung có sẵi                                                                              | TEST AG                                                                                                    |                                                                                          | 0                                                                                                    | 0                                                                                                    |                                                                                        |                                                                                                    | Q., Q.                                          | 0,1                               |
| G      | liá hiến thị tl                                                                                       | heo tiên VND                                                                                                    |                                                                                          | dung                                                                                                  | i duno                                                                                                    | S IN I W                                                                               | ino en                                                                                             | i denno                                         | Ine on                            |
| -      | Mã số đặt                                                                                             | t chỗ: VVF                                                                                                    | ZZY old tri                                                                              | 110                                                                                                   | a cò olà tri st                                                                                                    | front co old ent st                                                                    | Trains co ald                                                                                      | the the set of the the                          | Trains co old                     |
| l      | Lưa ch                                                                                                | on chu                                                                                                    | yến đi                                                                                   | <i>ICU-</i>                                                                                           |                                                                                                    | ACU-                                                                                   | KOIL                                                                                               |                                                 |                                   |
| т      | ất cả giờ the                                                                                         | o giờ địa phư                                                                                                    | ơng tại sân b                                                                            | ay.                                                                                                   |                                                                                                    |                                                                                        |                                                                                                    | Các yêu cầu ch                                  | uyến bay                          |
|        |                                                                                                    | ne                                                                                                    | 117                                                                                      |                                                                                                    |                                                                                                    | a sine                                                                                 |                                                                                                    | τừ                                              |                                   |
| ŀ      | khởi hàn                                                                                              | h 🔛                                                                                                    | in the                                                                                   | i dini                                                                                                | e ert si dant                                                                                                    | S vie main a                                                                           |                                                                                                    | Ho Chi Minh 🗸                                   | *                                 |
| 2      |                                                                                                    |                                                                                                    | - 40                                                                                     |                                                                                                    |                                                                                                    |                                                                                        |                                                                                                    | Đến                                             |                                   |
| 2      | 5/04/2021                                                                                             | Sun                                                                                                    | Khön                                                                                     | Khön                                                                                                  |                                                                                                    | << Trước                                                                               | Tiếp theo >>                                                                                       | Ha Noi 🗸 🗸                                      | *                                 |
| Ŀ      | Ngày bay                                                                                              | Khởi hành                                                                                                    | Đến                                                                                      | Chuyến bay                                                                                            | ECO                                                                                                    | DELUXE                                                                                 | SKYBOSS                                                                                            | Ngày khởi hành                                  |                                   |
|        |                                                                                                    |                                                                                                    |                                                                                          |                                                                                                    |                                                                                                    |                                                                                        |                                                                                                    |                                                 | *                                 |
| L      | 25/04/2021<br>Sun                                                                                     | 05:25 SGN<br>Ho Chi Minh                                                                                                    | 07:35 HAN<br>Ha Noi                                                                      | • VJ176<br>2h 10m                                                                                     | 0<br>200.000 VND                                                                                                    | 0<br>800-000 VND                                                                       | 0<br>3.600.000 VND                                                                                 | 25 ✔ Tháng Tư 2021<br>Mã khuyến mối             | ✓ ■*                              |
|        | 25/04/2021<br>Sun                                                                                     | 05:25 SGN<br>Ho Chi Minh                                                                                                    | 07:35 HAN<br>Ha Noi                                                                      | ••• v3176<br>2h 10m                                                                                   | O<br>200,000 VND                                                                                                    | 0<br>800,000 VND                                                                       | O<br>3,600,000 VND                                                                                 | 25 ✔ Tháng Tư 2021<br>Mã khuyến mãi             | ✓ ■*                              |
| 4      | 25/04/2021<br>Sun<br>25/04/2021<br>Sun                                                                | 05:25 SGN<br>Ho Chi Minh<br>06:00 SGN<br>Ho Chi Minh                                                                                                  | 07:35 HAN<br>Ha Noi<br>08:10 HAN<br>Ha Noi                                               | • VJ176<br>2h 10m<br>• VJ120<br>2h 10m                                                                | 200,000 VND                                                                                                    | 0<br>800,000 VND                                                                       | 3,600,000 VND                                                                                      | 25 ✔ Tháng Tư 2021<br>Mã khuyến mãi             | ✓ ■*                              |
| 4      | 25/04/2021<br>Sun<br>25/04/2021<br>Sun                                                                | 05:25 SGN<br>Ho Chi Minh<br>06:00 SGN<br>Ho Chi Minh                                                                                                  | 07:35 HAN<br>Ha Noi<br>08:10 HAN<br>Ha Noi                                               | • VJ176<br>2h 10m<br>• VJ120<br>2h 10m                                                                | 0<br>200,000 VND                                                                                                    | 0<br>800,000 VND<br>800,000 VND                                                        | 3,600,000 VND                                                                                      | 25 ∨ Tháng Tư 2021<br>Mã khuyến mãi<br>Tìm kiếm | ✓*                                |
| 4      | 25/04/2021<br>Sun<br>25/04/2021<br>Sun<br>25/04/2021<br>Sun                                           | 05:25 SGN<br>Ho Chi Minh<br>06:00 SGN<br>Ho Chi Minh<br>07:00 SGN<br>Ho Chi Minh                                                                      | 07:35 HAN<br>Ha Noi<br>08:10 HAN<br>Ha Noi<br>09:10 HAN<br>Ha Noi                        | • VJ176<br>2h 10m<br>• VJ120<br>2h 10m<br>• VJ134<br>2h 10m                                           | 200,000 VND                                                                                                    | 800,000 VND<br>800,000 VND<br>800,000 VND<br>800,000 VND                               | 3,600,000 VND<br>3,600,000 VND<br>3,600,000 VND<br>3,600,000 VND                                   | 25 ♥ Tháng Tư 2021<br>Mã khuyến mãi<br>Tìm kiếm | <ul><li>✓ <sup>™</sup>*</li></ul> |
|        | 25/04/2021<br>Sun<br>25/04/2021<br>Sun<br>25/04/2021<br>Sun                                           | 05:25 SGN<br>Ho Chi Minh<br>06:00 SGN<br>Ho Chi Minh<br>07:00 SGN<br>Ho Chi Minh                                                                      | 07:35 HAN<br>Ha Noi<br>08:10 HAN<br>Ha Noi<br>09:10 HAN<br>Ha Noi                        | • VJ176<br>2h 10m<br>• VJ120<br>2h 10m<br>• VJ134<br>2h 10m                                           | ©<br>200,000 VND<br>200,000 VND<br>©<br>200,000 VND                                                                       | 800,000 VND<br>800,000 VND<br>800,000 VND                                              | 3,600,000 VND<br>3,600,000 VND<br>3,600,000 VND<br>3,600,000 VND                                   | 25 ♥ Tháng Tư 2021<br>Mã khuyến mãi<br>Tìm kiếm | ▼ ■ *                             |
|        | 25/04/2021<br>Sun<br>25/04/2021<br>Sun<br>25/04/2021<br>Sun<br>25/04/2021<br>Sun                      | 05:25 SGN<br>Ho Chi Minh<br>O6:00 SGN<br>Ho Chi Minh<br>07:00 SGN<br>Ho Chi Minh<br>07:30 SGN<br>Ho Chi Minh                                          | 07:35 HAN<br>Ha Noi<br>08:10 HAN<br>Ha Noi<br>09:10 HAN<br>Ha Noi                        | • VJ176<br>2h 10m<br>• VJ120<br>2h 10m<br>• VJ134<br>2h 10m<br>• VJ124<br>2h 10m                      | 200,000 VND     200,000 VND     0     200,000 VND     0     200,000 VND     0     200,000 VND                             | 000,000 VND<br>800,000 VND<br>800,000 VND<br>800,000 VND<br>800,000 VND                | 3,600,000 VND<br>3,600,000 VND<br>3,600,000 VND<br>3,600,000 VND<br>3,600,000 VND                  | 25 ∨ Tháng Tư 2021<br>Mã khuyến mãi<br>Tìm kiếm | ▼ ■ *                             |
| -      | 25/04/2021<br>Sun<br>25/04/2021<br>Sun<br>25/04/2021<br>Sun<br>25/04/2021<br>Sun<br>25/04/2021        | 05:25 SGN<br>Ho Chi Minh<br>O6:00 SGN<br>Ho Chi Minh<br>07:00 SGN<br>Ho Chi Minh<br>07:30 SGN<br>Ho Chi Minh                                          | 07:35 HAN<br>Ha Noi<br>08:10 HAN<br>Ha Noi<br>09:10 HAN<br>Ha Noi<br>09:40 HAN<br>Ha Noi | • VJ176<br>2h 10m<br>• VJ120<br>2h 10m<br>• VJ134<br>2h 10m<br>• VJ124<br>2h 10m                      | ©<br>200,000 VND<br>200,000 VND<br>©<br>200,000 VND<br>©<br>200,000 VND                                                   | 800,000 VND<br>800,000 VND<br>800,000 VND<br>800,000 VND<br>800,000 VND                | 3,600,000 VND<br>3,600,000 VND<br>3,600,000 VND<br>3,600,000 VND<br>3,600,000 VND                  | 25 ∨ Tháng Tư 2021<br>Mã khuyến mãi<br>Tìm kiếm |                                   |
| -      | 25/04/2021<br>Sun<br>25/04/2021<br>Sun<br>25/04/2021<br>Sun<br>25/04/2021<br>Sun<br>25/04/2021<br>Sun | 05:25 SGN<br>Ho Chi Minh<br>O6:00 SGN<br>Ho Chi Minh<br>07:00 SGN<br>Ho Chi Minh<br>07:30 SGN<br>Ho Chi Minh                                          | 07:35 HAN<br>Ha Noi<br>08:10 HAN<br>Ha Noi<br>09:10 HAN<br>Ha Noi<br>09:40 HAN<br>Ha Noi | • VJ176<br>2h 10m<br>• VJ120<br>2h 10m<br>• VJ134<br>2h 10m<br>• VJ124<br>2h 10m<br>• VJ122<br>2h 10m | 200,000 VND     0     200,000 VND     0     200,000 VND     0     200,000 VND     0     200,000 VND     0     200,000 VND | 800,000 VND<br>800,000 VND<br>800,000 VND<br>800,000 VND<br>800,000 VND<br>800,000 VND | 3,600,000 VND<br>3,600,000 VND<br>3,600,000 VND<br>3,600,000 VND<br>3,600,000 VND<br>3,600,000 VND | 25 V Tháng Tư 2021<br>Mã khuyến mãi<br>Tìm kiếm |                                   |
| -      | 25/04/2021<br>Sun<br>25/04/2021<br>Sun<br>25/04/2021<br>Sun<br>25/04/2021<br>25/04/2021<br>25/04/2021 | 05:25 SGN<br>Ho Chi Minh<br>O6:00 SGN<br>Ho Chi Minh<br>07:00 SGN<br>Ho Chi Minh<br>07:30 SGN<br>Ho Chi Minh<br>07:55 SGN<br>Ho Chi Minh<br>08:00 SGN | 07:35 HAN<br>Ha Noi<br>08:10 HAN<br>Ha Noi<br>09:10 HAN<br>Ha Noi<br>10:05 HAN<br>Ha Noi | • VJ176<br>2h 10m<br>• VJ120<br>2h 10m<br>• VJ134<br>2h 10m<br>• VJ124<br>2h 10m<br>• VJ142<br>2h 10m | © 200,000 VND 200,000 VND 200,000 VND 200,000 VND 0 200,000 VND 0 200,000 VND 0 0 0 0 0 0                                 | 800,000 VND<br>800,000 VND<br>800,000 VND<br>800,000 VND<br>800,000 VND<br>800,000 VND | 3,600,000 VND<br>3,600,000 VND<br>3,600,000 VND<br>3,600,000 VND<br>3,600,000 VND<br>3,600,000 VND | 25 ∨ Tháng Tư 2021<br>Mã khuyến mãi<br>Tìm kiếm | Troinin<br>transed and            |

## Hệ thống thông báo phí thay đổi

| yıel                                                                          | <b>jet AII</b> .                                                                | com               | к                                           | Trang thử nghiện<br>hông có giá trị sử c | n<br>Jung                                | ếng Việt 🗸 🗸 |
|-------------------------------------------------------------------------------|---------------------------------------------------------------------------------|-------------------|---------------------------------------------|------------------------------------------|------------------------------------------|--------------|
| Kindong có gi                                                                 | Kindong có on                                                                   | Kitidang có gi    | Kindeng ci on                               | Không có gi                              | Kindong ch gr                            | Kanana ca a  |
| Thêm c<br>công ty Ti<br>tín dụng có sẵn 4:<br>Chi phí cl<br>Giả hiến thị theo | hặng bay<br><sup>EST, AG</sup><br>32527689.00 VND<br>hặng bay mới<br>5 tiên VND | Training a second | Training of the set                         | Training                                 | Training of the second                   | no Train     |
| Mô tả:<br>Loại giá vé Z1_EC                                                   | :0                                                                              |                   | Số tiền:<br>200,000 VND                     | Thuế:<br>20,000 VND                      | Tống cộng:<br>220,000 VND                |              |
| Airport Security<br>Airport Tax Domes<br>Admin Fee Domes                      | stic<br>stic                                                                    |                   | 100,000 VND<br>100,000 VND<br>310,000 VND   | 0 VND<br>0 VND<br>31,000 VND             | 20,000 VND<br>100,000 VND<br>341,000 VND |              |
| Charges                                                                       | Summary                                                                         | Kihông có giả     | The state of the state                      | Tening ci all                            | 681,000 VND                              | Truing co    |
| Mô tả:                                                                        |                                                                                 |                   | Số tiền:                                    |                                          |                                          |              |
| New Leg Charge:<br>Reservation Credit                                         | ts:                                                                             |                   | 681,000 VND<br>(329,000 VND)<br>352,000 VND | enic o                                   | eng                                      |              |
| Xác nhận th                                                                   | nay đối Hủy viện                                                                | s sứa             | SS2,000 WD                                  | Trains contraction                       | Trains a statistic                       | no Train     |
| Xác nhận th                                                                   | nay đối Hủy viện                                                                |                   | Kilding                                     | Kugun                                    | Khôns                                    | Kiton        |

| Vietjet Alf.com                                                                      | к                                                       | Trang thử nghiện<br>Chông có giá trị sử d  | )<br>lụng <mark>t</mark>                                | iếng Việt 🗸   |
|--------------------------------------------------------------------------------------|---------------------------------------------------------|--------------------------------------------|---------------------------------------------------------|---------------|
| Testing of all Testing of all Testing of all                                         | Finished of On                                          | Hadana ed on                               | Fitzing of the                                          | Không cò gu   |
| Thêm chặng bay<br>công ty TEST AG<br>tín dụng có sẵn 432527689.00 VND                | raining                                                 | roining                                    | raining                                                 | raini         |
| Chi phí chặng bay mới<br>Giá hiến thị theo tiền VND                                  | Partient co V                                           | Fining co V                                | Fining co v                                             | Kating co t   |
| Loại giả về Z1_ECO<br>Airport Security<br>Airport Tax Domestic<br>Admin Fee Domestic | 200,000 VND<br>20,000 VND<br>100,000 VND<br>310,000 VND | 20,000 VND<br>0 VND<br>0 VND<br>31,000 VND | 220,000 VND<br>20,000 VND<br>100,000 VND<br>341,000 VND | Ini           |
| Charges Summary                                                                      | Paraland of an                                          | Reading of the                             | 681,000 VNL                                             | There are and |
| Mô tả:<br>New Leg Charge:<br>Reservation Credits:<br>Tổng phí áp dụng:               | Số tiền:<br>681,000 VND<br>(329,000 VND)<br>352,000 VND | tenining                                   | aining                                                  | aini          |
| Thông tin thanh toán<br>Các trưởng thông tin có dấu * là bắt buộc                    | Fators et pla .                                         | Realing of the                             | SECURED B                                               | Fitzens co da |
| Chọn phương thức thanh toár<br><sup>•</sup> Agency Credit                            | Training and                                            | Training                                   | Reprosed                                                |               |
| Phí tiện ích: 0 VND<br>Tổng cộng: 352,000 VND<br>Công ty                             | Training                                                | Training                                   | Training                                                | Traini        |

### Hệ thống thông báo thêm chặng bay thành công

| 1 | Đặt chỗ<br>Company Booking            | TEST AG                             | Trans co pierre                 | Trans co ad min  | Chặng bay huỷ           | rinking có giá tri s     | Trans co order |
|---|---------------------------------------|-------------------------------------|---------------------------------|------------------|-------------------------|--------------------------|----------------|
|   | O Leg: 1                              | Từ: Ho Chi Minh                     | Đến: Ha Noi                     |                  |                         |                          | Cancelled      |
|   | 🔍 Leg: 2                              | Từ: Ha Noi Đến                      | : Ho Chi Minh                   |                  |                         |                          | Hoạt động      |
| 1 | Leg: 3                                | Từ: Ho Chi Minh                     | Đến: Ha Noi                     |                  |                         |                          | Hoạt động      |
|   | Ngày chuyến ba                        | v                                   | Chuyến bay                      |                  | (hởi hành               | Đến                      |                |
|   | 25/04/2021 Sun<br>Chi tiết giá vé hàr | ih khách                            | VJ176                           |                  | 5:25 SGN                | 07:35 HAN                |                |
|   | Hành khách<br>TEST. ABC               | Loại giá vé Giá<br>Z1 ECO - Eco 200 | vé cơ bản (chưa bao<br>.000 VND | gồm phí, lệ phí) | <b>VAT</b><br>20,000 VN | Tổng cộng<br>D 220,000 V | cò giả         |
|   | Khor                                  | KUDr.                               | KUD.                            | Kliper           | Killon                  | 150 and                  | ATION A        |
|   | Thêm chặng                            | bay Sửa chặn                        | g bay Hủy c                     | chặng bay Kiế    | n toá Chặng bay         | dùng tiền bả             | ảo lưu 🛛 💉     |
|   | Tìm kiếm m                            | nới Gửi email th                    | ông tin hành trình              | Xem hành trình   | Trang Menu              | Constant of the          | and and        |
|   | Chọn ghê<br><del>m</del> ớ            | Dịch vụ cộn                         | g thêm                          | Kugun co t       | Kinông có b             | Không có g               | Kanông có tr   |

Vui lòng cập nhật và hướng dẫn cho nhân viên và mạng bán.